## Tracer 06 - Usługi sieciowe serwera

dns firewall

## **DHCP FTP HTTP**

Zapory sieciowe chronią nas przed niepowołanym ruchem internetowym, bądź przed możliwością potencjalnego włamania na serwer.

• Zbuduj sieć pokazaną na rysunku cztery komputery połączone przez przełącznik z serwerem

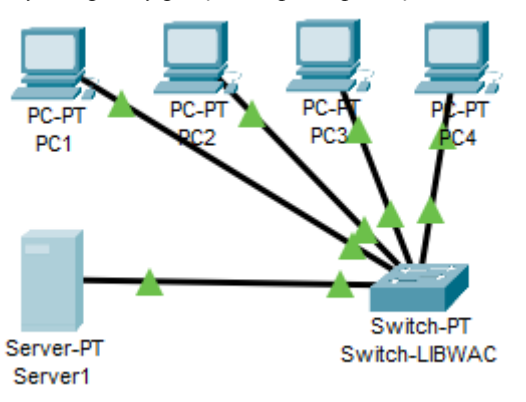

- Zmień nazwę przełącznika na Switch-XXXYYY
- Na serwerze ustaw adres IP karty sieciowej: 10.0.0.1/8
- Wklej do ramki zrzut okna z adresem IP serwera
- Ustaw stałe adresy IP dla dwóch komputerów PC1 i PC2: 10.0.0.10 i 10.0.0.11 z maską 255.0.0.0

Toggle PDU List Window

- Poczekaj na skonfigurowanie połączenia
- Wciśnij przycisk **Toggle PDU List Windows**

Za pomocą pakietów PDU sprawdź połączenie
 serwera z pierwszym komputerem

- serwera z drugim komputerem
- pomiędzy pierwszym i drugim komputerem
- Wklej do ramek zrzuty w którym widać rezultaty połączeń powinny zakończyć się sukcesem
- Dla dwóch pozostałych komputerów PC3 i PC4 ustaw uzyskiwanie adresów przez DHCP
- Za pomocą pakietów PDU sprawdź połączenie
  - serwera z pierwszym komputerem z DHCP
  - serwera z drugim komputerem z DHCP
  - pomiędzy pierwszym i drugim komputerem z DHCP
- Wklej do ramek zrzuty, w których widać rezultaty połączeń powinny zakończyć się porażką (w wyjątkowych sytuacjach sukces pomiędzy komputerami dlaczego?)
- Sprawdź połączenie serwera z komputerem o adresie 10.0.0.11 za pomocą polecenia PING
- Wklej do ramki zrzut okna z konsoli

#### Konfigurowanie usług serwera

- Na serwerze uruchom usługę **DHCP**
- Ustaw startowy adres IP na serwerze: **10.0.0.100**

- Ustaw liczbę adresowanych hostów: 10
- Zapisz konfigurację przyciskiem Save
- Wklej do ramki zrzut okna Services
- Poczekaj na przydzielenie adresów z serwera serwer powinien przydzielić komputerom PC3 i PC4 adresy IP: 10.0.0.100 i 10.0.0101 jeżeli komputerom nie zostaną przydzielone nowe adresy, wyłącz serwer, switch i oba komputery, a potem włącz
- Wklej do ramek 2 zrzuty z adresami przydzielonymi przez serwer
- Za pomocą pakietów PDU sprawdź połączenie
  serwera z pierwszym komputerem z DHCP
  pomiędzy pierwszym i drugim komputerem z DHCP
- Wklej do ramek zrzuty w których widać rezultaty połączeń powinny zakończyć się sukcesem
- Na serwerze uruchom usługę HTTP
- Wybierz edycję pliku index.html
- Dopisz na początku dwa wiersze oznaczone kropką
- Wpisz swoje nazwisko i imię

| Physical | Config | Ser | vices                                                                                                    | Desktop                                                                                              | Programming         | Attributes                         |       |
|----------|--------|-----|----------------------------------------------------------------------------------------------------|----------------------------------------------------------------------------------------------------|---------------------|------------------------------------|-------|
| SER      | /ICES  | ^   | File Nar                                                                                                    | ne: index.ht                                                                                         | ml                  |                                    |       |
| DH       | ICP    |     | <html></html>                                                                                                    |                                                                                                    |                     |                                    |       |
| DHCPv6   |        |     | <pre><center><font color="red" size="6">Libront Wacław&lt;</font></center></pre>                                                       |                                                                                                    |                     | ont Wacław 1</td <th>ront&gt;</th> | ront> |
| TF       | тр     |     | <cente< td=""><td>er&gt;<font size<="" td=""><td>='+2' color='blue'&gt;</td><td>Cisco Packet T</td><th>racer</th></font></td></cente<> | er> <font size<="" td=""><td>='+2' color='blue'&gt;</td><td>Cisco Packet T</td><th>racer</th></font> | ='+2' color='blue'> | Cisco Packet T                     | racer |

- Zapisz zmiany w pliku za pomocą przycisku Save
- Wklej do ramki zrzut okna edytora ze stroną index.html
- Uruchom Web Browser na dowolnym komputerze
- Wyświetl stronę WWW serwera
- Wklej do ramki zrzut okna przeglądarki
- Na serwerze uruchom usługę **FTP**
- Dodaj nowego użytkownika: XXXYYY z hasłem: zaq1@WSX
- Nadaj użytkownikowi pełne prawa dostępu
- Wklej do ramki zrzut okna Services-FTP z nowym użytkownikiem
- Uruchom konsolę na dowolnym komputerze
- Zaloguj się do usługi FTP
- Wklej do ramki zrzut okna z konsoli po zalogowaniu do serwera FTP
- Przekopiuj jeden z plików z serwera na komputer za pomocą polecenia: get nazwapliku
- Za pomocą polecenia dir sprawdź zawartość dysku na komputerze
- Wklej do ramki zrzut okna konsoli z widocznym pobranym plikiem

• Zakończ sesję FTP poleceniem **quit** 

DNS to protokół, usługa, zamieniająca nazwy domenowe, zrozumiale dla człowieka na adresy IP urządzeń w sieci. Wyobraźmy sobie sytuacje, gdzie DNS nie istnieje, a my chcemy wyświetlić w przeglądarce naszą ulubioną stronę. Zamiast nazwy domeny, czyli adresu w postaci słownej musimy wpisać adres IP, np. taki: 212.56.93.112. Dla większości z nas nie byłby to problem, można zapamiętać kilka cyfr. Natomiast w Internecie jest wiele stron WWW i zapamiętanie wielu adresów liczbowych byłoby już trudne.

| SERVICES | $\wedge$ | DNS       |               |          |                      |  |  |
|----------|----------|-----------|---------------|----------|----------------------|--|--|
| HTTP     |          |           |               |          |                      |  |  |
| DHCP     |          | DNS Servi | ce 🛛          | ● On     | ◯ Off                |  |  |
| DHCPv6   |          |           |               | $\sim$   |                      |  |  |
| TFTP     |          | Resource  | Records       |          |                      |  |  |
| DNS      |          | Name      | www.s         | trona.pl | Type A Record $\sim$ |  |  |
| SYSLOG   |          |           |               |          |                      |  |  |
| AAA      |          | Address   | 10.0.0.1      |          |                      |  |  |
| NTP      |          |           | Add 📔         | Save     | Remove               |  |  |
| EMAIL    |          |           |               |          |                      |  |  |
| FTP      |          | No.       | Name          | Туре     | Detail               |  |  |
| IoT      |          | 0         | www.strona.pl | A Record | 10.0.0.1             |  |  |

- Na serwerze uruchom usługę **DNS**
- Wpisz nazwę i adres
- Wciśnij przycisk Add
- Wklej do ramki zrzut okna Services-DNS

## Konfiguracja usługi DNS na komputerach ze stałymi adresami IP

Adres serwera DNS należy wpisać ręcznie

Komputery, którym przydziela adresy serwer DHCP mogą mieć przydzielony DNS automatycznie

- Wybierz komputer PC1 i zakładkę Settings w ustawieniach konfiguracyjnych
- Wpisz adres serwera DNS
  DNS Server
  10.0.0.1
- Wybierz zakładkę Desktop i aplikację WebBrowser
- Wpisz adres strony serwera www.strona.pl
- Wklej do ramki zrzut okna ze stroną internetową (widoczna strona i nazwa komputera)
- Skonfiguruj w podobny sposób komputera PC2
- Wyświetl stronę internetową z komputera PC2
- Wklej do ramki zrzut okna ze stroną internetową (widoczna strona i nazwa komputera)
- Uruchom konsolę na komputerze PC2
- Zaloguj się do serwera FTP stosując nazwę a nie adres IP
- Wklej do ramki zrzut okna konsolą po zalogowaniu do serwera FTP

#### Konfiguracja usługi DNS na komputerach DHCP

- Wybierz konfigurację serwera DHCP i usługę DHCP
- Wpisz adres serwera DNS i naciśnij przycisk Save zmieniony zostanie wpis w tabeli serwerów DNS
  - Wklej do ramki zrzut okna Services-DHCP
- Poczekaj na odświeżenie adresów w komputerach
  - w komputerach PC3 i PC4 powinna pojawić się informacja o serwerze DNS

10.0.0.1

• Wklej do ramki zrzut okna z informacją o adresie IP i serwerze DNS komputera PC3 lub PC4

- Wybierz komputer PC3
- Za pomocą polecenia PING sprawdź połączenie z serwerem stosując nazwę DNS (nie adres IP)
- Wklej do ramki zrzut okna z konsoli
- Zaloguj się do usługi FTP za pomocą nazwy DNS
- Wklej do ramki zrzut okna z konsoli
- Uruchom Web Browser na komputerze PC3
- Wyświetl stronę WWW serwera stosując nazwę DNS
- Wklej do ramki zrzut okna przeglądarki (widoczna strona i nazwa komputera)

## Konfiguracja poczty z DNS

• Skonfiguruj usługę EMAIL na serwerze

| SERVICES | ^   | EMAIL                         |  |
|----------|-----|-------------------------------|--|
| HTTP     |     | SMTP Service POP3 Service     |  |
| DHCP     |     |                               |  |
| DHCPv6   |     |                               |  |
| TFTP     |     |                               |  |
| DNS      |     |                               |  |
| SYSLOG   |     | Domain Name: poczta.pl Set    |  |
| AAA      |     | User Setup                    |  |
| NTP      |     | User LIBWAC Password zao1@WSX |  |
| EMAIL    |     |                               |  |
| FTP      |     | LIBWAC                        |  |
|          | · . |                               |  |

- Wpisz swoje nazwisko i imię XXXYYY
- Wybierz usługę DNS na serwerze

| Name    |          | poczta.pl |  |
|---------|----------|-----------|--|
| Address | 10.0.0.1 | )         |  |

## Konfiguracja pocztu na kliencie

• Wybierz konfigurację klienta poczty na komputerze PC1

Dodaj nową nazwę domenową z adresem serwera

• Ustaw dane klienta

| Configure Mail       |                  |  |  |  |  |  |
|----------------------|------------------|--|--|--|--|--|
| User Information     |                  |  |  |  |  |  |
| Your Name:           | LIBWAC           |  |  |  |  |  |
| Email Address        | LIBWAC@poczta.pl |  |  |  |  |  |
| Server Information   |                  |  |  |  |  |  |
| Incoming Mail Server | poczta.pl        |  |  |  |  |  |
| Outgoing Mail Server | poczta.pl        |  |  |  |  |  |
| Logon Information    |                  |  |  |  |  |  |
| User Name: LIBWAC    |                  |  |  |  |  |  |
| Password:            |                  |  |  |  |  |  |
| Save Remove          |                  |  |  |  |  |  |

- Wklej do ramki zrzut okna klienta poczty (przycisk Configure Mail)
- Wyślij wiadomość do "samego siebie" na adres XXXYYY@poczta.pl
- Odbierz wiadomość przyciskiem Receive
- Wklej do ramki zrzut okna z odebranymi wiadomościami

# **Firewall**

#### Ustawienia Firewall – konfiguracja reguł

komputerowi o adresie 10.0.0.10 blokujemy dostęp do HTTP komputerowi o adresie 10.0.0.11 blokujemy dostęp do FTP

• Wejdź do konfiguracji ser<u>wera i wybierz zakładkę Desktop</u>

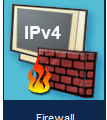

- Uruchom usługę Firewall
- Włącz usługe Service
- Action: **Deny**

zabraniamy dostępu

komputer, dla którego definiujemy regułę

reguła tylko dla jednego komputera (0 – dopasowanie 1 – ignorowanie)

On Off

- Protocol: **TCP**
- Remote IP: **10.0.0.10**
- Remote Wildcard Mask: 0.0.0.0
- Remote Port: any
- Local Port: 80
- wszystkie porty na tym porcie działa HTTP
- Naciśnij przycisk ADD, aby dodać regułę
- Wklej do ramki zrzut okna Firewall z dodaną regułą
- Wybierz komputer o adresie 10.0.0.10
- Spróbuj otworzyć stronę o adresie 10.0.0.1
- Wklej do ramki zrzut okna Web Browser strona nie zostanie wyświetlona, bo blokuje ją zdefiniowana reguła zapory sieciowej
- Spróbuj wysłać PING (lub pakiet PDU) z komputera do serwera nie można wysłać PINGa – cały ruch z serwera został zablokowany
- Wklej do ramki zrzut okna zdarzeń

#### Jak odblokować ruch dla pozostałych usług?

- Uruchom na serwerze usługę Firewall
- Stwórz nową regułę, jak pokazuje obrazek

|   | Action | Protocol | Remote<br>IP | Remote<br>Wild Card | Remote<br>Port | Local<br>Port |
|---|--------|----------|--------------|---------------------|----------------|---------------|
| 1 | Deny   | тср      | 10.0.0.10    | 0.0.0.0             | any            | 80            |
| 2 | Allow  | IP       | 10.0.0.10    | 0.0.0.0             | -              | -             |

- Wejdź na komputer o adresie 10.0.0.10
- Spróbuj wysłać PINGa do serwera teraz filtr przepuszcza ruch pomiędzy serwerem a komputerem 10.0.0.10
- Wklej do ramki zrzut okna konsoli
- Spróbuj wysłać PING (lub pakiet PDU) z serwera do komputera 10.0.0.11 Regula działa tylko dla komputera o adresie 10.0.0.10, ale pozostałe komputery są nadal blokowane Co zrobić? Należy skonfigurować pozostałe komputery lub utworzyć regułę dla wszystkich komputerów (wild card)
- Wklej do ramki zrzut okna zdarzeń

#### Jak odblokować ruch dla pozostałych komputerów?

- Uruchom na serwerze usługę Firewall
- Wpisz nową regułę, jak pokazuje obrazek

|   | Action | Protocol | Remote<br>IP | Remote<br>Wild Card | Remote<br>Port | Local<br>Port |
|---|--------|----------|--------------|---------------------|----------------|---------------|
| 1 | Deny   | тср      | 10.0.0.10    | 0.0.0.0             | any            | 80            |
| 2 | Allow  | IP       | 10.0.0.10    | 0.0.0.0             | -              | -             |
| 3 | Allow  | IP       | 10.0.0.0     | 0.0.0.255           | -              | -             |

Zmienione Wild Card oznacza, że filtr przepuszcza ruch dla wszystkich komputerów, które na czwartym oktecie mają dowolny adres 0d 10.0.0.1 do 10.0.0.255

- Wejdź na komputer o adresie 10.0.0.11
- Spróbuj wysłać PING (lub pakiet PDU) do serwera ruch sieciowy jest odblokowany na tym i na pozostałych komputerach
- Wklej do ramki zrzut okna zdarzeń
- Sprawdź jeszcze raz komunikację pomiędzy komputerami a serwerem (PDU) wszystkie komputery mają komunikację z serwerem i wszystkie lączą się między sobą
- Wklej do ramki zrzut okna PDU List Window
- Sprawdź jeszcze raz wyświetlanie stron WWW komputer PC1 nie wyświetla stron WWW, pozostałe komputery wyświetlają
- Wklej do ramki zrzut okna WWW z PC1 i PC4

## Spróbuj w podobny sposób zablokować usługę FTP na komputerze PC2

• Wklej do ramki zrzut z potwierdzający wykonanie zadania